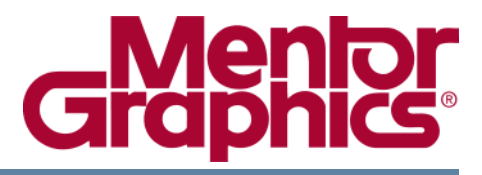

# **Start Here Guide For FPGA Advantage**

Software Version 8.2 October 28, 2008

© 2008 Mentor Graphics Corporation All rights reserved.

This document contains information that is proprietary to Mentor Graphics Corporation. The original recipient of this document may duplicate this document in whole or in part for internal business purposes only, provided that this entire notice appears in all copies. In duplicating any part of this document, the recipient agrees to make every reasonable effort to prevent the unauthorized use and distribution of the proprietary information.

This document is for information and instruction purposes. Mentor Graphics reserves the right to make changes in specifications and other information contained in this publication without prior notice, and the reader should, in all cases, consult Mentor Graphics to determine whether any changes have been made.

The terms and conditions governing the sale and licensing of Mentor Graphics products are set forth in written agreements between Mentor Graphics and its customers. No representation or other affirmation of fact contained in this publication shall be deemed to be a warranty or give rise to any liability of Mentor Graphics whatsoever.

MENTOR GRAPHICS MAKES NO WARRANTY OF ANY KIND WITH REGARD TO THIS MATERIAL INCLUDING, BUT NOT LIMITED TO, THE IMPLIED WARRANTIES OF MERCHANTABILITY AND FITNESS FOR A PARTICULAR PURPOSE.

MENTOR GRAPHICS SHALL NOT BE LIABLE FOR ANY INCIDENTAL, INDIRECT, SPECIAL, OR CONSEQUENTIAL DAMAGES WHATSOEVER (INCLUDING BUT NOT LIMITED TO LOST PROFITS) ARISING OUT OF OR RELATED TO THIS PUBLICATION OR THE INFORMATION CONTAINED IN IT, EVEN IF MENTOR GRAPHICS CORPORATION HAS BEEN ADVISED OF THE POSSIBILITY OF SUCH DAMAGES.

#### **RESTRICTED RIGHTS LEGEND 03/97**

U.S. Government Restricted Rights. The SOFTWARE and documentation have been developed entirely at private expense and are commercial computer software provided with restricted rights. Use, duplication or disclosure by the U.S. Government or a U.S. Government subcontractor is subject to the restrictions set forth in the license agreement provided with the software pursuant to DFARS 227.7202-3(a) or as set forth in subparagraph (c)(1) and (2) of the Commercial Computer Software - Restricted Rights clause at FAR 52.227-19, as applicable.

#### Contractor/manufacturer is:

Mentor Graphics Corporation 8005 S.W. Boeckman Road, Wilsonville, Oregon 97070-7777. Telephone: 503.685.7000 Toll-Free Telephone: 800.592.2210 Website: www.mentor.com SupportNet: www.mentor.com/supportnet

Send Feedback on Documentation: www.mentor.com/supportnet/documentation/reply\_form.cfm

**TRADEMARKS**: The trademarks, logos and service marks ("Marks") used herein are the property of Mentor Graphics Corporation or other third parties. No one is permitted to use these Marks without the prior written consent of Mentor Graphics or the respective third-party owner. The use herein of a third-party Mark is not an attempt to indicate Mentor Graphics as a source of a product, but is intended to indicate a product from, or associated with, a particular third party. A current list of Mentor Graphics' trademarks may be viewed at: www.mentor.com/terms\_conditions/trademarks.cfm.

# **Table of Contents**

| About This Release                       | 5               |
|------------------------------------------|-----------------|
| FPGA Advantage 8.2.                      | 5               |
| FPGA Advantage 8.1                       | 5               |
| FPGA Advantage 7.3.                      | 5               |
| FPGA Advantage 7.2                       | 6               |
| FPGA Advantage 7.1                       | 6               |
| FPGA Advantage 7.0.                      | 6               |
| FPGA Advantage 6.3.                      | 6               |
| FPGA Advantage 6.2.                      | 7               |
| FPGA Advantage 6.1.                      | 7               |
| FPGA Advantage 6.0.                      | 8               |
| Chapter 1                                |                 |
| Introduction                             | 9               |
| Product Configurations                   | 9               |
| UNIX and Linux Platforms' Configurations | 9               |
| Windows Platform Configurations          | 10              |
| System Requirements                      | 10              |
| UNIX                                     | 11              |
| Linux                                    | 11              |
| Windows                                  | 12              |
| Licensing FPGA Advantage                 | 12              |
| License File Location                    | 12              |
| Using a Hardware Security Key            | 13              |
| Further Licensing Information            | 13              |
| Migrating from pre-6.1 FPGA Advantage    | 13              |
| Preferences and Design Migration.        | 15              |
| Inventra Intellectual Property           | 15              |
| Chapter 2                                |                 |
| Documentation                            | 17              |
| Locating Documentation                   | 17              |
| Release Notes                            | 18              |
| Tutorials                                | 18              |
| User Manuals                             | 19              |
| Using the Bookcase Search                | 21              |
| Attaching Document Indexes               | 21              |
| Search Tips                              | 23              |
| Using the InfoHub Search                 | $\frac{23}{24}$ |
| Further Information                      | 25              |
|                                          |                 |

### **End-User License Agreement**

## FPGA Advantage 8.2

FPGA Advantage 8.2 integrates the following tools:

- Design entry and management: HDL Designer Series 2008.1
- HDL simulation: ModelSim 6.4a
- HDL synthesis: LeonardoSpectrum 2008a and/or Precision Synthesis 2008a.

Refer to the separate HDL Designer Series, Model*Sim*, LeonardoSpectrum and Precision Synthesis release notes for information about problems fixed in the latest versions of these tools.

## FPGA Advantage 8.1

FPGA Advantage 8.1 integrates the following tools:

- Design entry and management: HDL Designer Series 2007.1
- HDL simulation: ModelSim 6.3a
- HDL synthesis: LeonardoSpectrum 2007a and/or Precision Synthesis 2006a Update 2.

Refer to the separate HDL Designer Series, Model*Sim*, LeonardoSpectrum and Precision Synthesis release notes for information about problems fixed in the latest versions of these tools.

## **FPGA Advantage 7.3**

FPGA Advantage 7.3 integrates the following tools:

- Design entry and management: HDL Designer Series 2006.1
- HDL simulation: Model*Sim* 6.2d
- HDL synthesis: LeonardoSpectrum 2006a and/or Precision Synthesis 2006a Update 1.

Refer to the separate HDL Designer Series, Model*Sim*, LeonardoSpectrum and Precision Synthesis release notes for information about problems fixed in the latest versions of these tools.

## FPGA Advantage 7.2

FPGA Advantage 7.2 integrates the following tools:

- Design entry and management: HDL Designer Series 2005.3
- HDL simulation: ModelSim 6.1c
- HDL synthesis: LeonardoSpectrum 2005b and/or Precision Synthesis 2005b Update 1.

Refer to the separate HDL Designer Series, Model*Sim*, LeonardoSpectrum and Precision Synthesis release notes for information about problems fixed in the latest versions of these tools.

# FPGA Advantage 7.1

FPGA Advantage 7.1 integrates the following tools:

- Design entry and management: HDL Designer Series 2005.1b
- HDL simulation: ModelSim 6.1a
- HDL synthesis: LeonardoSpectrum 2005a Update1 and/or Precision Synthesis 2005a Update2.

Refer to the separate HDL Designer Series, Model*Sim*, LeonardoSpectrum and Precision Synthesis release notes for information about problems fixed in the latest versions of these tools.

# FPGA Advantage 7.0

FPGA Advantage 7.0 integrates the following tools:

- Design entry and management: HDL Designer Series 2004.1b
- HDL simulation: Model*Sim* 6.0c
- HDL synthesis: LeonardoSpectrum 2004b Update1 and/or Precision Synthesis 2004c Update1.

# **FPGA Advantage 6.3**

FPGA Advantage 6.3 integrates the following tools:

- Design entry and management: HDL Designer Series 2004.1
- HDL simulation: Model*Sim* 5.8c

• HDL synthesis: LeonardoSpectrum 2004a Update1 and/or Precision Synthesis 2003c Update1.

The following defect reported against FPGA Advantage has been fixed in this release:

CQ168924 Link to the Quick Reference Index was missing for FPGA Advantage

For clarity, the prefix CQ represents the ClearQuest database prefix dts01 and other leading zeros are omitted.

# FPGA Advantage 6.2

FPGA Advantage 6.2 integrated the following tools:

- Design entry and management: HDL Designer Series 2003.2
- HDL simulation: ModelSim 5.7f
- HDL synthesis: LeonardoSpectrum 2003b and/or Precision Synthesis 2003b Update1.

The following defects reported against FPGA Advantage were fixed in this release:

CQ087694 Install instructions for Netscape users added to HTML page

CQ129079 Icon in the Add/Remove Programs dialog appeared randomly

CQ**129142** Change install to include new configurations

# FPGA Advantage 6.1

The FPGA Advantage 6.1 release included configurations containing either or both of the Precision Synthesis and LeonardoSpectrum synthesis tools.

FPGA Advantage 6.1 comprised:

- Design entry and management: HDL Designer Series 2003.1
- HDL simulation: Model*Sim* 5.7d PE or SE
- HDL synthesis: LeonardoSpectrum 2003a and/or Precision Synthesis 2003a

The following defects were fixed in the FPGA Advantage 6.1 release.

SC327452 Run Place & Route button should be added to the Precision setup

SC338781 Inappropriate shortcuts in start menu

SC338355 Internal assertion on bus move

SC340011 Provide shortcuts to FLEXIm and MTI license manager

The defects in the above list refer to the Scopus defect tracking system. Scopus defects can also be accessed in the ClearQuest system by using the Prompt Old Defect public query. For example, entering Scopus defect SC340011 returns the ClearQuest defect dts0100106837.

# FPGA Advantage 6.0

The FPGA Advantage 6.0 release included the new Precision Synthesis tool in place of the LeonardoSpectrum synthesis tool which was included in previous releases of the software.

FPGA Advantage 6.0 comprised:

- Design entry and management: HDL Designer Series 2002.1b
- HDL simulation: Model*Sim* 5.6d
- HDL synthesis: Precision Synthesis 2002b

The following defects were fixed in FPGA Advantage 6.0.

SC308980 VHDL code example added to the tutorial flow

SC309786 Note added about unsetting MODEL\_TECH to resolve licensing issues

SC329401 ModelSim evaluation files not deleted when full product is installed

This chapter is an introduction to the FPGA Advantage products including content, configuration and licensing information.

| Product Configurations                | 9  |
|---------------------------------------|----|
| System Requirements                   | 10 |
| UNIX                                  | 11 |
| Linux                                 | 11 |
| Windows                               | 12 |
| Licensing FPGA Advantage              | 12 |
| License File Location                 | 12 |
| Using a Hardware Security Key         | 13 |
| Further Licensing Information         | 13 |
| Migrating from pre-6.1 FPGA Advantage | 13 |
| Preferences and Design Migration      | 15 |
| Inventra Intellectual Property        | 15 |

# **Product Configurations**

FPGA Advantage is an integrated set of tools supporting VHDL or Verilog design flows including design capture and design management, through simulation to synthesis.

All FPGA Advantage products are based on a HDL Designer Series design capture and management tool integrated with a Model*Sim* simulator and Precision Synthesis or LeonardoSpectrum synthesis tools.

## **UNIX and Linux Platforms' Configurations**

When you install FPGA Advantage 8.2 on Unix or Linux platforms, you are prompted to choose the HDL Designer Series licensed configuration to be either HDL Designer or HDL Author. Depending on your platform you are then prompted to choose one of the following configurations:

### Solaris & Linux

- FPGA Advantage with ModelSim SE & Precision RTL Synthesis
- o FPGA Advantage with ModelSim SE & Precision Physical Synthesis

### Linux Only

- o FPGA Advantage with ModelSim LE & Precision RTL Synthesis
- o FPGA Advantage with ModelSim LE & Precision Physical Synthesis

#### **Solaris Only**

- FPGA Advantage with ModelSim SE, LeonardoSpectrum & Precision RTL Synthesis
- FPGA Advantage with ModelSim SE, LeonardoSpectrum & Precision Physical Synthesis
- o FPGA Advantage with ModelSim SE & LeonardoSpectrum

The UNIX invoke scripts can be accessed in the *<install\_path>/Fpgadv/bin/* directory. For example:

<install\_path>/Fpgadv/bin/fa\_with\_ps

### **Windows Platform Configurations**

The installation process of FPGA Advantage 8.2 on a Windows platform allows you to specify the licensed configuration of HDL Designer Series as either HDL Designer or HDL Author.

You then specify your simulation tool by choosing to install either ModelSim SE or ModelSim PE.

The last step is to specify your synthesis tool. You can choose to install one or more of the following tools:

- Precision RTL Synthesis
- Precision Physical Synthesis
- Leonardo Spectrum

Invoke shortcuts for the Windows configurations are available in the Windows **Start** menu and from shortcuts created on your desktop.

Refer to the *Start Here Guide for the HDL Designer Series* for more information about the HDL Designer and HDL Author tools.

# **System Requirements**

All tools can be run on Microsoft Windows XP and Red Hat Enterprise Linux 4 except Leonardo.

All tools can run on Solaris 9 - Leonardo is not officially supported on 9 but it still can run on it.

### UNIX

The table below shows the system requirements for installing FPGA Advantage on UNIX workstations:

| <b>Operating System</b> | Sun UltraSPARC or Blade workstation running Solaris 8.                                                                                                    |
|-------------------------|----------------------------------------------------------------------------------------------------|
| Memory (minimum)        | 512MByte of RAM; large designs will require more memory.                                                                                                    |
| Disk space              | Program files require approximately 1800MByte of disk space (HDS, 500MByte; Model <i>Sim</i> , 350MByte; Precision Synthesis, 600MByte; LeonardoSpectrum, 300MByte; Docs 3MByte). |

It is recommended that the latest operating system patches should be installed.

Solaris workstations should also have the latest recommended J2SE patch bundle for the Java Runtime Environment (JRE).

Information about Solaris patches is available from Sun customer support or from the SunSolve Online Public Patch Access web site at:

http://sunsolve.sun.com/pubpatch/

### Linux

The table below shows the system requirements for installing FPGA Advantage on Linux workstations:

| <b>Operating System</b> | Red Hat Enterprise Linux 3                                                                                                    |
|-------------------------|----------------------------------------------------------------------------------------------------|
| Memory (minimum)        | 512MByte of RAM; large designs may require more memory.                                                                                               |
| Disk space              | Program files require approximately 1450MByte of disk space (HDS, 450MByte; Model <i>Sim</i> , 350MByte; Precision Synthesis, 600MByte; Docs 3MByte). |

### Windows

The table below shows the system requirements for installing FPGA Advantage on Windows workstations:

| <b>Operating system</b> | Microsoft Windows 2000 or XP.                                                                                                    |
|-------------------------|----------------------------------------------------------------------------------------------------|
| Memory (minimum)        | 512MByte of RAM and 8MByte of VRAM; large designs may require more memory.                                                                                                    |
| Monitor                 | A 17-inch monitor is recommended and should be set to 64K colors at resolution 1024x768 or 1280x1024.                                                                              |
| Disk space              | Program files require approximately 1600MByte of disk space (HDS, 500MByte; Model <i>Sim</i> , 300MByte; Precision Synthesis, 450MByte; LeonardoSpectrum, 300MByte; Docs, 3MByte). |

TCP/IP networking must be enabled in the Windows control panel and you should set your monitor display properties to use the maximum number of colors. You are advised to use small fonts and the maximum desktop area.

# Licensing FPGA Advantage

FPGA Advantage licensing is based on the Macrovision FLEXIm license manager and supports the PCLS and MGLS versions of FLEXIm normally used for Mentor Graphics Corporation (MGC) products.

The licensing software is installed automatically when you install FPGA Advantage. Users upgrading from a previous release and using server based licensing should upgrade their server license to FLEXIm 10.8.

If you have floating licenses on an existing server, you may need to add new license keys to the license file on the server, and then re-read the license file.

If you have new nodelocked uncounted licenses, you will need to add them to your local license file.

### **License File Location**

The LM\_LICENSE\_FILE environment variable is used to specify the location of the license file.

Thus, LM\_LICENSE\_FILE can be used by applications that use standard FLEXIm licensing.

These settings are search paths and can be set to multiple locations by entering multiple pathnames or port specifications (separated by a colon on UNIX and Linux or by a semi-colon on Windows). For example:

1700@mylichost:/usr/opt/license.dat (UNIX or Linux) 1700@mylichost;C:\license.dat;C:\hds\license.dat (Windows).

You can check the variable and registry settings on Windows by using the **PCLS\_OK** utility which can be accessed from the **Licensing** cascade for **FPGA Advantage** in the **Programs** section of your Windows **Start** menu.

## Using a Hardware Security Key

Licensing can be locked to a hardware identifier provided by a FLEXid hardware security key.

It can be used for nodelocked licenses, or to identify a license server for floating licenses.

The driver for the hardware key is normally loaded during installation. It can be checked using the **LMTOOLS** utility which can be accessed from the **Licensing** cascade for **FPGA Advantage** in the **Programs** section of your Windows **Start** menu.

## **Further Licensing Information**

Detailed information about the Mentor Graphics Licensing System (MGLS) is given in the *Licensing Mentor Graphics Software* manual which is available in the Precision Synthesis or LeonardoSpectrum bookcases. These bookcases also include a copy of the *FLEXIm End Users Guide*.

Both manuals are also available in the *release\_documents* directory on the FPGA Advantage CD-ROM or from the Mentor Graphics SupportNet web site:

http://www.mentor.com/supportnet

For more information about *FLEXlm*, visit the Macrovision Corporation web site at:

http://www.macrovision.com

# Migrating from pre-6.1 FPGA Advantage

The FPGA Advantage install program provides eight install options on Windows, four on UNIX and two on Linux.

These options support the various combinations of HDL Designer, HDL Author, ModelSim SE, ModelSim PE, LeonardoSpectrum, Precision RTL Synthesis and Precision Physical Synthesis.

If you are migrating from a pre-6.1 version of FPGA Advantage (or from a pre-2003.1 HDL Designer Series tool), your existing license may enable old HDL Designer Series configurations that have been superseded in the latest versions:

| Old HDL Designer Configuration | License        | New Configuration |
|--------------------------------|----------------|-------------------|
| HDL Author - Text              | hdlauthortxt   | N/A               |
| HDL Author - Graphics          | hdlauthorgfx   | N/A               |
| HDL Author - Pro               | hdlauthorpro   | HDL Author        |
| HDL Designer - Text            | hdldesignertxt | N/A               |
| HDL Designer - Graphics        | hdldesignergfx | N/A               |
| HDL Designer - Pro             | hdldesignerpro | HDL Designer      |

The Text and Graphics configurations have been discontinued from the 2003.1 release of HDL Designer Series. Users who have previously installed FPGA Advantage which included either the Text or Graphics configuration must select the corresponding pre-2003.1 install option to ensure that they can continue using the existing licenses.

Note that the HDL Designer - Pro configuration was renamed HDL Designer and similarly, HDL Author - Pro was renamed HDL Author. There are no changes to the license features for these configurations.

The install program will then create the correct shortcuts on Windows or invocation scripts on UNIX and Linux.

For example, if you have a *hdldesignergfx* license, select **HDL Designer - Graphics** in the license selection page during installation. This will add a **-graphics** switch in the shortcut or invoke script.

The following table shows which switch will be added when the HDL Designer configuration is selected:

| HDL Designer Configuration | License        | Invocation Argument |
|----------------------------|----------------|---------------------|
| HDL Author - Text          | hdlauthortxt   | -authortext         |
| HDL Author - Graphics      | hdlauthorgfx   | -authorgraphics     |
| HDL Author - Pro           | hdlauthorpro   | -authorpro          |
| HDL Designer - Text        | hdldesignertxt | -text               |
| HDL Designer - Graphics    | hdldesignergfx | -graphics           |
| HDL Designer - Pro         | hdldesignerpro | none                |

## **Preferences and Design Migration**

If you are updating from a previous version of FPGA Advantage, your HDL Designer Series preferences, library mapping and design libraries will be migrated for use with this release.

However, if you have used Model*Sim*, LeonardoSpectrum or Precision Synthesis downstream tools in a previous HDL Designer Series or FPGA Advantage installation, the old downstream tool locations are preserved in your preferences and will need to be manually updated.

The table below shows the default paths to the executables for each of the downstream tools used with FPGA Advantage:

| Tool                                | Default Path                       |
|-------------------------------------|------------------------------------|
| ModelSim SE                         | \$HDS_HOME//Modeltech/win32        |
| ModelSim PE                         | \$HDS_HOME//Modeltech/win32pe      |
| LeonardoSpectrum                    | \$HDS_HOME//Exemplar/bin/win32     |
| Precision RTL or Physical Synthesis | \$HDS_HOME//Precision/Mgc_home/bin |

Note that the paths for Precision RTL Synthesis and Precision Physical Synthesis are identical. The required synthesis tool is determined automatically from the license features available when it is invoked.

Please refer to the "Updating from a Previous Release" section in the *Transition Guide for the HDL Designer Series* for more information about migrating designs.

# **Inventra Intellectual Property**

FPGA Advantage users can download Inventra Intellectual Property (IP) models for free evaluation. For more information, see the Inventra web site at:

http://www.mentor.com/inventra

This chapter provides information about the documentation available for FPGA Advantage and its constituent tools.

| Locating Documentation     | 17 |
|----------------------------|----|
| Release Notes              | 18 |
| Tutorials                  | 18 |
| User Manuals               | 19 |
| Using the Bookcase Search  | 21 |
| Attaching Document Indexes | 21 |
| Search Tips                | 23 |
| Using the InfoHub Search   | 24 |
| Further Information        | 25 |

# **Locating Documentation**

Documentation for HDL Designer Series, Model*Sim*, LeonardoSpectrum and Precision Synthesis is available from the **Help** menu within each application.

All documents are provided in Adobe Acrobat portable document format (PDF). No hardcopy documentation is provided. However, any Acrobat PDF document can be printed out for your own personal use if a printer is available.

#### Note.

In case of HDL Designer Series, documents are provided in PDF and HTML format as well. The documents can be accessed through the HDS InfoHub which is opened by clicking **Help and Manuals** from the **Help** menu.

This also applies to Model*Sim* which has an InfoHub including both PDF and HTML versions of documents, in addition to a separate bookcase including PDF versions only of documents. Both the Model*Sim* InfoHub and Bookcase can be accessed through the **Help** menu of Model*Sim*.

In addition, you can access this Start Here Guide and the *FPGA Advantage Tutorial* from the *FPGA Advantage Bookcase* in the HDL Designer Series **Help** menu.

Windows users can also access this bookcase by choosing **Bookcase** from the **FPGA Advantage** cascade in the **Programs** section of the Windows **Start** menu.

UNIX users can access the FPGA Advantage Bookcase by using the Adobe Acrobat reader to open the file: <*install\_dir*>/Doc/docindex.pdf

### **Release Notes**

Detailed information about the tools comprising this FPGA Advantage release is given in the release notes for each tool. The release notes are available in the documentation bookcase for each tool - or in the InfoHub in case of HDL Designer Series and Model*Sim* - or from the **Design**, **Simulation** and **Synthesis** cascades from the Windows **Start** menu.

For example, to view release notes for HDL Designer Series, choose: Start > Programs > FPGA Advantage 8.2 > Design > Release Notes

UNIX users can locate the release notes for each tool by exploring the install directory structure.

The location of documentation in this structure is shown below:

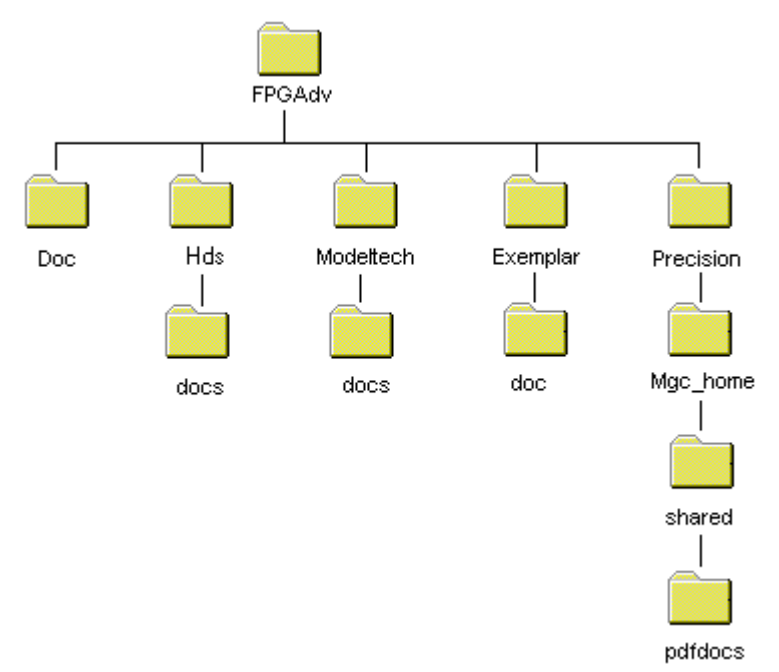

The documents specific to FPGA Advantage are in the top level *Doc* subdirectory. Documents for HDS, LeonardoSpectrum (Exemplar) and Precision are in the *docs*, *doc* and *pdfdocs* subdirectories respectively. The current Model*Sim* release notes (in HTML and plain text format) are in the *Modeltech* subdirectory with all other Model*Sim* documents (including an archive of previous release notes) in a *docs* subdirectory.

### **Tutorials**

All users should perform the *FPGA Advantage Tutorial* which is available from the *FPGA Advantage Bookcase*.

The following HDL Designer Series tutorials are also available:

- The *Interface-Based Design Tutorial* is an introduction to interface-based design (IBD) which uses HDL import, tabular IO, an IBD view and ModuleWare parts to capture a VHDL or Verilog text design. Simulation and synthesis design flows are illustrated using the Model*Sim* and LeonardoSpectrum tools.
- The *Design Exploration Tutorial* is an introduction to the **HDL Detective** tool. This tutorial shows how this tool can be used to import an existing VHDL or Verilog text design, visualize the design using graphical views and export these views in HTML format.
- The *DesignChecker Tutorial* is an introduction to the **DesignChecker** tool. This tutorial shows how to configure DesignChecker settings, analyze a design, and investigate the analysis results.
- The SystemVerilog for AVM 2.0 and QuestaSim 6.2g and SystemVerilog for AVM 3.0 and QuestaSim 6.3.

You can learn more about using Model*Sim* by performing the *ModelSim SE Tutorial* or the *ModelSim LE/PE Tutorial*.

#### Note\_

The *ModelSim PE Tutorial* is available if you have installed one of the FPGA Advantage Personal configurations. The *ModelSim SE Tutorial* is available in all other configurations.

### **User Manuals**

General user procedures for using the HDL Designer Series are described in the *HDL Designer* Series User Manual.

Additional procedures for using the symbol, tabular IO, block diagram, IBD view, flow chart and truth table editors are described in the *HDL Designer Series Graphical Editors User Manual*.

Procedures for using the state diagram and algorithmic state machine editors are described in the *State Machine Editors User Manual*.

Procedures for using the integrated **DesignPad** HDL text editor are described in the *DesignPad Text Editor User Guide*.

Procedures for using ModelSim are given in the ModelSim SE User's Manual or ModelSim LE/PE User's Manual.

Procedures for using LeonardoSpectrum are given in the LeonardoSpectrum User's Manual.

Procedures for using Precision RTL Synthesis are given in the *Precision RTL Synthesis User's Manual*.

Procedures for using Precision Physical Synthesis are given in the *Precision Physical Synthesis User's Manual*.

## **Using the Bookcase Search**

The FPGA Advantage Bookcase allows you to attach document indexes which allow you to perform a full text search through all of the available documentation.

This facility is available if you have installed the Adobe Acrobat Reader with search capabilities. The latest version of the Acrobat Reader can be obtained from the Adobe web site at:

http://www.adobe.com/products/acrobat/readstep2.html

## **Attaching Document Indexes**

The following indexes should be available in the *<install\_path>/Doc* directory of the FPGA Advantage installation:

| fpga_index.pdx | FPGA Advantage documents      |
|----------------|-------------------------------|
| ls_index.pdx   | LeonardoSpectrum documents    |
| ps_index.pdx   | Precision Synthesis documents |

### Note

For information on how to search the HDL Designer Series and Model*Sim* documentation, refer to "Using the InfoHub Search" on page 24.

Some of these indexes may already be available in the dialog box. However, you may need to add or remove indexes for the FPGA Advantage configuration you wish to use. For example, you will typically want only one of the LeonardoSpectrum and Precision Synthesis indexes.

If you are using Acrobat 6.0, you can attach a document index by choosing **Search** from the **Edit** menu to display the Search PDF window and selecting **Use Advanced Search Options**.

| < 🏟 Search PDF                                   | Hide   |
|--------------------------------------------------|--------|
| What word or phrase would you like to search for | ?      |
|                                                  |        |
| Return results containing:                       |        |
| Match Exact word or phrase                       | •      |
| Look In:                                         |        |
| 🖄 Select Index                                   | •      |
| Use these additional criteria:                   |        |
| Is exactly                                       |        |
|                                                  |        |
| 🔲 Whole words only 🛛 🗌 Case-Sensitive            |        |
| Proximity Distemming                             |        |
| 🔲 Search in Bookmarks 🔲 Search in Comment        | s      |
| ◆                                                | Search |
| Search PDFs on the Internet                      |        |
| Use Basic Search Options                         |        |
| ② Complete Acrobat 6.0 Help                      |        |

Choose Select Index from the Look In dropdown list to display the Index Selection dialog box.

If you are using Acrobat 5.0, you can display the **Index Selection** dialog box directly by choosing **Select Indexes** from the **Search** cascade in the Acrobat Reader **Edit** menu. You can use the **Add** button to browse for additional indexes or the **Remove** button to remove an index. The attached indexes are automatically loaded the next time that you use the Acrobat Reader.

| Index Selection                                |
|------------------------------------------------|
| Available Indexes                              |
| Acrobat 5.0 Online Guides                      |
| ✓ fpgadvantage60                               |
|                                                |
|                                                |
| (currently unavailable indexes are grayed out) |
| OK Add Eemove Info                             |

### **Search Tips**

If you are using Acrobat 6.0, you can perform a bookcase search by selecting *Currently Selected Indexes* from the Look In dropdown list of the Search PDF window. Then, enter a search string, select one or more options and use the Search button.

The search results are displayed in the Search PDF window which also provides options to sort by relevance ranking, date modified, filename or location. You can double-click on a search result to display the corresponding document.

If you are using Acrobat 5.0, you can search the attached indexes by clicking **Search** in the FPGA Advantage Documentation Bookcase (or by choosing **Query** from the **Search** cascade of the Acrobat Reader **Edit** menu) to display the Adobe Acrobat Search dialog box:

| Adobe Acrobat Search                                            | ×                  |
|-----------------------------------------------------------------|--------------------|
| Find Results Containing Text                                    | <u>S</u> earch     |
| LeonardoSpectrum                                                | <u>C</u> lear      |
| Options         Image: Word Stemming         Image: Sounds Like | tch Case<br>ximity |
| Searching 2 out of 2 indexes.                                   |                    |

Enter a search string, select one or more options and use the Search button.

The Search Results dialog box displays the results of the search with an indication of their relevance:

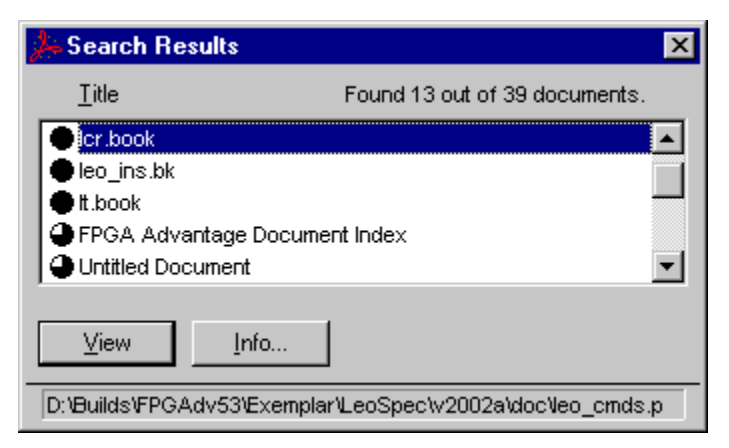

You can double-click on a search result or use the <u>View</u> button to display the document or use the <u>Info...</u> button to display information about the corresponding document.

For information about search options, search relevance and refining searches, refer to the online help for your version of the Acrobat Reader.

## **Using the InfoHub Search**

HDL Designer Series and Model*Sim* have an InfoHub which provides documentation in both HTML and PDF versions. A documentation search can be run through the InfoHub itself. To open the InfoHub, select **Help and Manuals** from the **Help** menu.

| 🚈 HDS InfoHub - Microsoft Internet Explorer 📃 📃 🗵                                         |                                                                                                    |                                                                                                    |                                                                                               |             |                |             |     |  |
|-------------------------------------------------------------------------------------------|----------------------------------------------------------------------------------------------------|----------------------------------------------------------------------------------------------------|-----------------------------------------------------------------------------------------------|-------------|----------------|-------------|-----|--|
| 1                                                                                         | File Edit View                                                                                                    | Favorites Tools                                                                                                    | Help                                                                                          |             |                |             | 2   |  |
| (                                                                                         | 🕞 Back 🝷 🕥                                                                                                    | - 🖹 💈 🏠                                                                                                    | 🔎 Search   🔶                                                                                  | ' Favorites | 🚱 🔗 •          | » Links »   | 🔁 • |  |
| Address 🔄 file:///D:/Applications/HDS/docs/infohubs/common/html/index.html?infohub=hds_ih |                                                                                                    |                                                                                                    |                                                                                               |             |                |             |     |  |
| HDS InfoHub™ GMBNB                                                                        |                                                                                                    |                                                                                                    |                                                                                               |             |                |             |     |  |
| Search                                                                                    |                                                                                                    |                                                                                                    |                                                                                               |             |                |             |     |  |
| Local SupportNet                                                                          |                                                                                                    |                                                                                                    |                                                                                               |             |                |             |     |  |
|                                                                                           | Help &<br>Manuals                                                                                                    | Support &<br>Training                                                                                                    | Release<br>Management                                                                         |             |                |             |     |  |
|                                                                                           | What's New                                                                                                    |                                                                                                    |                                                                                               |             |                |             |     |  |
|                                                                                           | 🗾 🔹 See What's New in HDL Designer Series 🖉                                                                                                    |                                                                                                    |                                                                                               |             |                |             |     |  |
|                                                                                           | Quick Reference Index                                                                                                    |                                                                                                    |                                                                                               |             |                |             |     |  |
|                                                                                           | • Open a list of Quick Reference topics 🖉                                                                                                    |                                                                                                    |                                                                                               |             |                |             |     |  |
|                                                                                           | Manuals                                                                                                    |                                                                                                    |                                                                                               |             |                |             |     |  |
|                                                                                           | DesignChecker User Guide DesignPad User Manual DesignWave WaveForm Editor User Guide Graphical Editors User Manual HDS Tcl Manual HDS User Manual TCL Manual TCL Manual TCL Manual TCL Manual TCL Manual |                                                                                                    |                                                                                               |             |                |             |     |  |
|                                                                                           | Application Notes                                                                                                    |                                                                                                    |                                                                                               |             |                |             |     |  |
|                                                                                           | Desigr<br>Desigr<br>Predict<br>PSL FI<br>Runnir<br>Simula                                                                                                    | ing with Altera's NIOSI<br>ing with Xilinx Embedd<br>ting the Output of Finite<br>ow<br>ng DesignChecker in B<br>ting Timing Documenta | I Embedded Processoi<br>ed Processors<br>State Machines<br>atch Mode<br>ation using DesignWav | r           |                |             |     |  |
|                                                                                           | Open I                                                                                                    | HTML Open PDF                                                                                                    |                                                                                               |             | Chest of the p |             |     |  |
| HDS v2007.1<br>© 2007 Mentor Graphics Corp. All rights reserved                           |                                                                                                    |                                                                                                    |                                                                                               |             |                |             |     |  |
| 1                                                                                         | Done 🗧                                                                                                    |                                                                                                    |                                                                                               |             |                | My Computer |     |  |

There are two search tools embedded in the InfoHub:

- A keyword search of locally installed HTML content.
- A comprehensive, natural language search of SupportNet that includes all documentation, release notes, technical notes, and application notes.

The following search methods can be performed through the InfoHub:

- Searching a Single HTML Document this takes place by opening a specific HTML document and running a search through the Search tab in the navigation pane.
- Searching a Single PDF Document this takes place by opening a specific PDF document and running a search through the Acrobat Reader.
- Searching the Entire HTML Library from a Document this takes place by opening any HTML document, selecting the HDS/ModelSim Online Library option in the Search tab and then running a search.
- Searching the Entire HTML Library from the InfoHub this takes place by opening the InfoHub and running a local search in the banner text box.
- Searching SupportNet the SupportNet can be searched through the InfoHub banner text box, through the Support and Training tab in the InfoHub, or through the Search tab of an opened HTML document while setting the SupportNet option.

The **Help** button on the right most side of the InfoHub opens an HTML page that provides more details on the above search methods.

# **Further Information**

For the latest information about FPGA Advantage, see the FPGA Advantage web site at:

http://www.mentor.com/fpga-advantage

To go directly to the contacts page visit:

http://www.mentor.com/fpga-advantage/contact\_us.html

## **End-User License Agreement**

The latest version of the End-User License Agreement is available on-line at: www.mentor.com/terms\_conditions/enduser.cfm

#### **IMPORTANT INFORMATION**

#### USE OF THIS SOFTWARE IS SUBJECT TO LICENSE RESTRICTIONS. CAREFULLY READ THIS LICENSE AGREEMENT BEFORE USING THE SOFTWARE. USE OF SOFTWARE INDICATES YOUR COMPLETE AND UNCONDITIONAL ACCEPTANCE OF THE TERMS AND CONDITIONS SET FORTH IN THIS AGREEMENT. ANY ADDITIONAL OR DIFFERENT PURCHASE ORDER TERMS AND CONDITIONS SHALL NOT APPLY.

#### END-USER LICENSE AGREEMENT ("Agreement")

This is a legal agreement concerning the use of Software between you, the end user, as an authorized representative of the company acquiring the license, and Mentor Graphics Corporation and Mentor Graphics (Ireland) Limited acting directly or through their subsidiaries (collectively "Mentor Graphics"). Except for license agreements related to the subject matter of this license agreement which are physically signed by you and an authorized representative of Mentor Graphics, this Agreement and the applicable quotation contain the parties' entire understanding relating to the subject matter and supersede all prior or contemporaneous agreements. If you do not agree to these terms and conditions, promptly return or, if received electronically, certify destruction of Software and all accompanying items within five days after receipt of Software and receive a full refund of any license fee paid.

- 1. GRANT OF LICENSE. The software programs, including any updates, modifications, revisions, copies, documentation and design data ("Software"), are copyrighted, trade secret and confidential information of Mentor Graphics or its licensors who maintain exclusive title to all Software and retain all rights not expressly granted by this Agreement. Mentor Graphics grants to you, subject to payment of appropriate license fees, a nontransferable, nonexclusive license to use Software solely: (a) in machine-readable, object-code form; (b) for your internal business purposes; (c) for the license term; and (d) on the computer hardware and at the site authorized by Mentor Graphics. A site is restricted to a one-half mile (800 meter) radius. Mentor Graphics' standard policies and programs, which vary depending on Software, license fees paid or services purchased, apply to the following: (a) relocation of Software; (b) use of Software, which may be limited, for example, to execution of a single session by a single user on the authorized hardware or for a restricted period of time (such limitations may be technically implemented through the use of authorization codes or similar devices); and (c) support services provided, including eligibility to receive telephone support, updates, modifications, and revisions.
- 2. **EMBEDDED SOFTWARE.** If you purchased a license to use embedded software development ("ESD") Software, if applicable, Mentor Graphics grants to you a nontransferable, nonexclusive license to reproduce and distribute executable files created using ESD compilers, including the ESD run-time libraries distributed with ESD C and C++ compiler Software that are linked into a composite program as an integral part of your compiled computer program, provided that you distribute these files only in conjunction with your compiled computer program. Mentor Graphics does NOT grant you any right to duplicate, incorporate or embed copies of Mentor Graphics' real-time operating systems or other embedded software products into your products or applications without first signing or otherwise agreeing to a separate agreement with Mentor Graphics for such purpose.
- 3. **BETA CODE.** Software may contain code for experimental testing and evaluation ("Beta Code"), which may not be used without Mentor Graphics' explicit authorization. Upon Mentor Graphics' authorization, Mentor Graphics grants to you a temporary, nontransferable, nonexclusive license for experimental use to test and evaluate the Beta Code without charge for a limited period of time specified by Mentor Graphics. This grant and your use of the Beta Code shall not be construed as marketing or offering to sell a license to the Beta Code, which Mentor Graphics may choose not to release commercially in any form. If Mentor Graphics authorizes you to use the Beta Code, you agree to evaluate and test the Beta Code under normal conditions as directed by Mentor Graphics. You will contact Mentor Graphics periodically during your use of the Beta Code to discuss any malfunctions or suggested improvements. Upon completion of your evaluation and testing, you will send to Mentor Graphics a written evaluations and all inventions, product improvements, modifications or developments that Mentor Graphics conceived or made during or subsequent to this Agreement, including those based partly or wholly on your feedback, will be the exclusive property of Mentor Graphics. Mentor Graphics will have exclusive rights, title and interest in all such property. The provisions of this section 3 shall survive the termination or expiration of this Agreement.

4. **RESTRICTIONS ON USE.** You may copy Software only as reasonably necessary to support the authorized use. Each copy must include all notices and legends embedded in Software and affixed to its medium and container as received from Mentor Graphics. All copies shall remain the property of Mentor Graphics or its licensors. You shall maintain a record of the number and primary location of all copies of Software, including copies merged with other software, and shall make those records available to Mentor Graphics upon request. You shall not make Software available in any form to any person other than employees and on-site contractors, excluding Mentor Graphics' competitors, whose job performance requires access and who are under obligations of confidentiality. You shall take appropriate action to protect the confidentiality of Software and ensure that any person permitted access to Software does not disclose it or use it except as permitted by this Agreement. Except as otherwise permitted for purposes of interoperability as specified by applicable and mandatory local law, you shall not reverse-assemble, reverse-compile, reverse-engineer or in any way derive from Software any source code. You may not sublicense, assign or otherwise transfer Software, this Agreement or the rights under it, whether by operation of law or otherwise ("attempted transfer"), without Mentor Graphics' prior written consent and payment of Mentor Graphics' then-current applicable transfer charges. Any attempted transfer without Mentor Graphics' prior written consent shall be a material breach of this Agreement and may, at Mentor Graphics' option, result in the immediate termination of the Agreement and licenses granted under this Agreement. The terms of this Agreement, including without limitation, the licensing and assignment provisions shall be binding upon your successors in interest and assigns. The provisions of this section 4 shall survive the termination or expiration of this Agreement.

#### 5. LIMITED WARRANTY.

- 5.1. Mentor Graphics warrants that during the warranty period Software, when properly installed, will substantially conform to the functional specifications set forth in the applicable user manual. Mentor Graphics does not warrant that Software will meet your requirements or that operation of Software will be uninterrupted or error free. The warranty period is 90 days starting on the 15th day after delivery or upon installation, whichever first occurs. You must notify Mentor Graphics in writing of any nonconformity within the warranty period. This warranty shall not be valid if Software has been subject to misuse, unauthorized modification or improper installation. MENTOR GRAPHICS' ENTIRE LIABILITY AND YOUR EXCLUSIVE REMEDY SHALL BE, AT MENTOR GRAPHICS' OPTION, EITHER (A) REFUND OF THE PRICE PAID UPON RETURN OF SOFTWARE TO MENTOR GRAPHICS OR (B) MODIFICATION OR REPLACEMENT OF SOFTWARE THAT DOES NOT MEET THIS LIMITED WARRANTY, PROVIDED YOU HAVE OTHERWISE COMPLIED WITH THIS AGREEMENT. MENTOR GRAPHICS MAKES NO WARRANTIES WITH RESPECT TO: (A) SERVICES; (B) SOFTWARE WHICH IS LICENSED TO YOU FOR A LIMITED TERM OR LICENSED AT NO COST; OR (C) EXPERIMENTAL BETA CODE; ALL OF WHICH ARE PROVIDED "AS IS."
- 5.2. THE WARRANTIES SET FORTH IN THIS SECTION 5 ARE EXCLUSIVE. NEITHER MENTOR GRAPHICS NOR ITS LICENSORS MAKE ANY OTHER WARRANTIES, EXPRESS, IMPLIED OR STATUTORY, WITH RESPECT TO SOFTWARE OR OTHER MATERIAL PROVIDED UNDER THIS AGREEMENT. MENTOR GRAPHICS AND ITS LICENSORS SPECIFICALLY DISCLAIM ALL IMPLIED WARRANTIES OF MERCHANTABILITY AND FITNESS FOR A PARTICULAR PURPOSE AND NON-INFRINGEMENT OF INTELLECTUAL PROPERTY.
- 6. **LIMITATION OF LIABILITY.** EXCEPT WHERE THIS EXCLUSION OR RESTRICTION OF LIABILITY WOULD BE VOID OR INEFFECTIVE UNDER APPLICABLE LAW, IN NO EVENT SHALL MENTOR GRAPHICS OR ITS LICENSORS BE LIABLE FOR INDIRECT, SPECIAL, INCIDENTAL, OR CONSEQUENTIAL DAMAGES (INCLUDING LOST PROFITS OR SAVINGS) WHETHER BASED ON CONTRACT, TORT OR ANY OTHER LEGAL THEORY, EVEN IF MENTOR GRAPHICS OR ITS LICENSORS HAVE BEEN ADVISED OF THE POSSIBILITY OF SUCH DAMAGES. IN NO EVENT SHALL MENTOR GRAPHICS' OR ITS LICENSORS' LIABILITY UNDER THIS AGREEMENT EXCEED THE AMOUNT PAID BY YOU FOR THE SOFTWARE OR SERVICE GIVING RISE TO THE CLAIM. IN THE CASE WHERE NO AMOUNT WAS PAID, MENTOR GRAPHICS AND ITS LICENSORS SHALL HAVE NO LIABILITY FOR ANY DAMAGES WHATSOEVER. THE PROVISIONS OF THIS SECTION 6 SHALL SURVIVE THE EXPIRATION OR TERMINATION OF THIS AGREEMENT.
- 7. **LIFE ENDANGERING ACTIVITIES.** NEITHER MENTOR GRAPHICS NOR ITS LICENSORS SHALL BE LIABLE FOR ANY DAMAGES RESULTING FROM OR IN CONNECTION WITH THE USE OF SOFTWARE IN ANY APPLICATION WHERE THE FAILURE OR INACCURACY OF THE SOFTWARE MIGHT RESULT IN DEATH OR PERSONAL INJURY. THE PROVISIONS OF THIS SECTION 7 SHALL SURVIVE THE EXPIRATION OR TERMINATION OF THIS AGREEMENT.
- 8. **INDEMNIFICATION.** YOU AGREE TO INDEMNIFY AND HOLD HARMLESS MENTOR GRAPHICS AND ITS LICENSORS FROM ANY CLAIMS, LOSS, COST, DAMAGE, EXPENSE, OR LIABILITY, INCLUDING ATTORNEYS' FEES, ARISING OUT OF OR IN CONNECTION WITH YOUR USE OF SOFTWARE AS

## DESCRIBED IN SECTION 7. THE PROVISIONS OF THIS SECTION 8 SHALL SURVIVE THE EXPIRATION OR TERMINATION OF THIS AGREEMENT.

#### 9. INFRINGEMENT.

- 9.1. Mentor Graphics will defend or settle, at its option and expense, any action brought against you alleging that Software infringes a patent or copyright or misappropriates a trade secret in the United States, Canada, Japan, or member state of the European Patent Office. Mentor Graphics will pay any costs and damages finally awarded against you that are attributable to the infringement action. You understand and agree that as conditions to Mentor Graphics' obligations under this section you must: (a) notify Mentor Graphics promptly in writing of the action; (b) provide Mentor Graphics all reasonable information and assistance to defend or settle the action; and (c) grant Mentor Graphics sole authority and control of the defense or settlement of the action.
- 9.2. If an infringement claim is made, Mentor Graphics may, at its option and expense: (a) replace or modify Software so that it becomes noninfringing; (b) procure for you the right to continue using Software; or (c) require the return of Software and refund to you any license fee paid, less a reasonable allowance for use.
- 9.3. Mentor Graphics has no liability to you if infringement is based upon: (a) the combination of Software with any product not furnished by Mentor Graphics; (b) the modification of Software other than by Mentor Graphics; (c) the use of other than a current unaltered release of Software; (d) the use of Software as part of an infringing process; (e) a product that you make, use or sell; (f) any Beta Code contained in Software; (g) any Software provided by Mentor Graphics' licensors who do not provide such indemnification to Mentor Graphics' customers; or (h) infringement by you that is deemed willful. In the case of (h) you shall reimburse Mentor Graphics for its attorney fees and other costs related to the action upon a final judgment.
- 9.4. THIS SECTION IS SUBJECT TO SECTION 6 ABOVE AND STATES THE ENTIRE LIABILITY OF MENTOR GRAPHICS AND ITS LICENSORS AND YOUR SOLE AND EXCLUSIVE REMEDY WITH RESPECT TO ANY ALLEGED PATENT OR COPYRIGHT INFRINGEMENT OR TRADE SECRET MISAPPROPRIATION BY ANY SOFTWARE LICENSED UNDER THIS AGREEMENT.
- 10. TERM. This Agreement remains effective until expiration or termination. This Agreement will immediately terminate upon notice if you exceed the scope of license granted or otherwise fail to comply with the provisions of Sections 1, 2, or 4. For any other material breach under this Agreement, Mentor Graphics may terminate this Agreement upon 30 days written notice if you are in material breach and fail to cure such breach within the 30 day notice period. If Software was provided for limited term use, this Agreement will automatically expire at the end of the authorized term. Upon any termination or expiration, you agree to cease all use of Software and return it to Mentor Graphics or certify deletion and destruction of Software, including all copies, to Mentor Graphics' reasonable satisfaction.
- 11. **EXPORT.** Software is subject to regulation by local laws and United States government agencies, which prohibit export or diversion of certain products, information about the products, and direct products of the products to certain countries and certain persons. You agree that you will not export any Software or direct product of Software in any manner without first obtaining all necessary approval from appropriate local and United States government agencies.
- 12. **RESTRICTED RIGHTS NOTICE.** Software was developed entirely at private expense and is commercial computer software provided with RESTRICTED RIGHTS. Use, duplication or disclosure by the U.S. Government or a U.S. Government subcontractor is subject to the restrictions set forth in the license agreement under which Software was obtained pursuant to DFARS 227.7202-3(a) or as set forth in subparagraphs (c)(1) and (2) of the Commercial Computer Software Restricted Rights clause at FAR 52.227-19, as applicable. Contractor/manufacturer is Mentor Graphics Corporation, 8005 SW Boeckman Road, Wilsonville, Oregon 97070-7777 USA.
- 13. **THIRD PARTY BENEFICIARY.** For any Software under this Agreement licensed by Mentor Graphics from Microsoft or other licensors, Microsoft or the applicable licensor is a third party beneficiary of this Agreement with the right to enforce the obligations set forth herein.
- 14. **AUDIT RIGHTS.** You will monitor access to, location and use of Software. With reasonable prior notice and during your normal business hours, Mentor Graphics shall have the right to review your software monitoring system and reasonably relevant records to confirm your compliance with the terms of this Agreement, an addendum to this Agreement or U.S. or other local export laws. Such review may include FLEXIm or FLEXnet report log files that you shall capture and provide at Mentor Graphics' request. Mentor Graphics shall treat as confidential information all of your information gained as a result of any request or review and shall only use or disclose such information as required by law or to enforce its rights under this Agreement or addendum to this Agreement. The provisions of this section 14 shall survive the expiration or termination of this Agreement.

- 15. CONTROLLING LAW, JURISDICTION AND DISPUTE RESOLUTION. THIS AGREEMENT SHALL BE GOVERNED BY AND CONSTRUED UNDER THE LAWS OF THE STATE OF OREGON, USA, IF YOU ARE LOCATED IN NORTH OR SOUTH AMERICA, AND THE LAWS OF IRELAND IF YOU ARE LOCATED OUTSIDE OF NORTH OR SOUTH AMERICA. All disputes arising out of or in relation to this Agreement shall be submitted to the exclusive jurisdiction of Portland, Oregon when the laws of Oregon apply, or Dublin, Ireland when the laws of Ireland apply. Notwithstanding the foregoing, all disputes in Asia (except for Japan) arising out of or in relation to this Agreement shall be resolved by arbitration in Singapore before a single arbitrator to be appointed by the Chairman of the Singapore International Arbitration Centre ("SIAC") to be conducted in the English language, in accordance with the Arbitration Rules of the SIAC in effect at the time of the dispute, which rules are deemed to be incorporated by reference in this section 15. This section shall not restrict Mentor Graphics' right to bring an action against you in the jurisdiction where your place of business is located. The United Nations Convention on Contracts for the International Sale of Goods does not apply to this Agreement.
- 16. **SEVERABILITY.** If any provision of this Agreement is held by a court of competent jurisdiction to be void, invalid, unenforceable or illegal, such provision shall be severed from this Agreement and the remaining provisions will remain in full force and effect.
- 17. **PAYMENT TERMS AND MISCELLANEOUS.** You will pay amounts invoiced, in the currency specified on the applicable invoice, within 30 days from the date of such invoice. Any past due invoices will be subject to the imposition of interest charges in the amount of one and one-half percent per month or the applicable legal rate currently in effect, whichever is lower. Some Software may contain code distributed under a third party license agreement that may provide additional rights to you. Please see the applicable Software documentation for details. This Agreement may only be modified in writing by authorized representatives of the parties. Waiver of terms or excuse of breach must be in writing and shall not constitute subsequent consent, waiver or excuse.

Rev. 060210, Part No. 227900